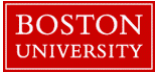

## **Completing a Retirement Form-Quick Reference Guide**

Complete a **Retirement** form when there is a need is to formally retire an employee from SAP. Always contact your HR Business Partner prior to considering or performing a retirement to determine eligibility. You may complete a Retirement in advance of the last day of employee's work. For Exempt staff employees, the Retirement form displays accrued vacation hours as of the day the retirement form is completed and SAP will however calculate and payout the accrued vacation hours as of the *actual* retirement date. Please contact the Payroll Department (<u>bupay@bu.edu</u>) to pay non-exempt (weekly paid) employees for accrued vacation time. The Labor Distribution report (PA15) can give you information about actual payout after the retirement.

For **Retiring** *Faculty*, always contact the Provost Office to obtain the data for the Exit Survey Section. Upon retirement of the MAIN Assignment, all active Additional Assignments will be terminated as of the effective date of retirement. If the additional assignment being terminated is not in same org. unit of main assignment, an email will be sent automatically to respective payroll coordinators.

| ROSTON                                                              | 1.Log on to BUworks Central <u>https://ppo.buw.bu.edu</u>                  |
|---------------------------------------------------------------------|----------------------------------------------------------------------------|
| UNIVERSITY                                                          |                                                                            |
| Home Employee Self-Service Manager Self-Service Payroll Coordinator | 2. Based on your privileges, you will see <i>either</i> the Manager Self   |
|                                                                     | Service OR the Payroll Coordinator tab. Click on the tab                   |
| Team Organization Overview                                          |                                                                            |
| 1<br>Faction                                                        | 3. Click on <b>Personnel Actions</b>                                       |
| Services     BUID Search                                            |                                                                            |
| Employee Information BUID: Concern Liferencies                      | 4. Enter a BUID and click on <b>Find Employee</b> . Alternatively, via the |
|                                                                     | My Organizational Units area of the screen, click on the black arrow       |
| Hiring Forms My Organizational Units                                | to expand the Org Units. Click on the specific Org. Unit of the            |
| HRIS Testing Org Unit                                               | employee for whom you'll be initiating a Retirement form. From the         |
| Additional Payments                                                 | display of employees, click the <b>specific employee</b> . The row gets    |
| C Employee Position Update                                          | highlighted in yellow. Click on Select Form located at the bottom of       |
| C Leave of Absence / Return from Absence                            | the screen                                                                 |
| Position Change     Desurging Reserved                              |                                                                            |
| C Batrament                                                         | 5. Click on the radio button for Retirement                                |
| - Selar Change                                                      |                                                                            |
| Salary Cost Distribution                                            |                                                                            |
| C Termination                                                       |                                                                            |
| ⊖ Transfer                                                          |                                                                            |
|                                                                     |                                                                            |

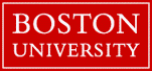

## **Completing a Retirement Form-Quick Reference Guide**

| Retirement                                                                                                    | 6. Retirement Date Last Day Worked - Enter the Last Day Worked                                                                                                    |
|----------------------------------------------------------------------------------------------------|----------------------------------------------------------------------------------------------------|
| Retirement Date (Last Day Worked):* 01/22/2018         Action Reason:* Retirement         OP Employee Information as of 01/22/2018         UDName:       .         Nain Assignment:       50012476         Dissemination Nanager       Personnel Area:         Bui Assignment:       50012476         Job:       20001554         To Be Determined       Personnel Area:         Bui Medical Campus         Job:       10001727         Current Employee Subgroup:       Status: No         % Time Employed:       60.00         York Schedule:       F08MOTIN1 8 Hour S Day         Regular Hours per Perio       104.00         Monthly Salary:       Base Rate Amount:         Salary:       Balary: | <ul> <li>7. Click on Continue Editing Form. The form automatically expands to show details of the employee such as BUID, Main Assignment, Org. Unit, % time employed, work schedule, Personnel area, Personnel sub-area, Employee group, employee subgroup, base rate amount, salary etc. It also displays estimated accrued unused vacation hours in a non-editable field.</li> <li>NOTE: Actual hours on the last day worked may vary from estimated hours shown</li> </ul> |
| CI Acorued Vacation Pay<br>Available vacation hours as of form submission: 352.00<br>Note: Actual vacation hours at payout may be different                                                                                                    | 8. Action Reason - Select Retirement from the drop-down                                                                                                    |
| File Name     File Name     File Type     File Name     File Type     Select File:     Browse     No file selected.     Attach File   Delete File   Clear/Reset     Pervervements     Image: Clear Comments                                                                                                    | <ul> <li>9. Attachments - Upload any back-up documents such as a letter expressing an intent to retire</li> <li>10. Comments – Supply a descriptive comment with useful information to help expedite the workflow approvals</li> <li>11. Click on Review to review your entries.</li> <li>12. If the data is accurate and there are no errors, click on Submit. Track your submission via the Request Tracker</li> </ul>                                                      |